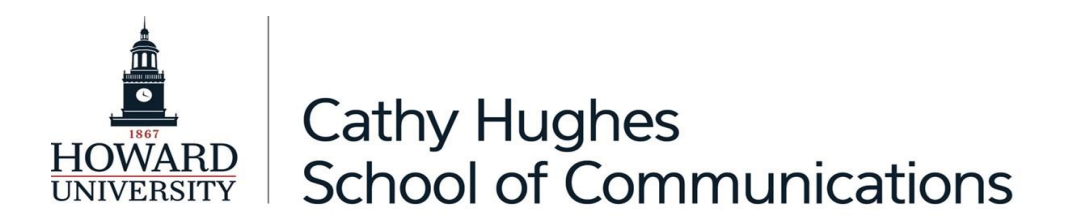

## How to Manage Your Howard University Digital Profile

Created by the Chief Technology Officer Date: August 29, 2024

**Purpose:** This quick reference guide is designed to assist faculty and staff to locate, edit, and update their online <u>Howard University digital profile</u>.

Instruction: In this quick reference guide, you will navigate through seven tabs to create your Howard University digital profile: 1. Basic, 2. Affiliations, 3. Contacts, 4. Education/Notable Achievements, 5. Expertise/Articles, 6. Courses, and 7. Research.

## Managing your Howard University Profile

button.

Step 1: Please go to "profiles.howard.edu" and click the

| HOWARD                                                                                                    |                                                                                                    |                                                                                                    |                          | 40 D- U |                                                                                                    |
|----------------------------------------------------------------------------------------------------|----------------------------------------------------------------------------------------------------|----------------------------------------------------------------------------------------------------|--------------------------|---------|----------------------------------------------------------------------------------------------------|
| UNIVERSITY                                                                                                    |                                                                                                    |                                                                                                    |                          |         | Log i                                                                                                    |
| cople Profiles About Contact                                                                                                    |                                                                                                    |                                                                                                    |                          |         |                                                                                                    |
| Find Faculty and S                                                                                                    | staff at Howard                                                                                                    |                                                                                                    |                          |         | Sec. 2                                                                                                    |
|                                                                                                    | Sear                                                                                                    | ch                                                                                                    |                          |         |                                                                                                    |
| SCHOOL/COLLEGE                                                                                                    | DEPARTMENT/OFFICE                                                                                                    | PROFILE TYPE                                                                                                    |                          |         |                                                                                                    |
| - Any -                                                                                                    | - Any -                                                                                                    | ∽ - Апу -                                                                                                    |                          | ~       |                                                                                                    |
| Log in with                                                                                                    | Howard Windows Azure AD                                                                                                    | The second second second second second second second second second second second second second second second s                                                                                                    |                          |         |                                                                                                    |
| 2: Click the                                                                                                    | squa                                                                                                    | re to go to your pro                                                                                                    | ofile.                   |         |                                                                                                    |
| C A https://profiles.howard.edu/user/                                                                                                    | ogin                                                                                                    | re to go to your pro                                                                                                    | ofile.<br>≜ ☆ ଓ          | □ ⊱ @   | ~~~~~~~~~~~~~~~~~~~~~~~~~~~~~~~~~~~~~~                                                                                                    |
| O 2: CIICK THE                                                                                                    | ogin                                                                                                    | re to go to your pro<br>م                                                                                                    | ofile.<br>∧ ☆ ଓ          | 0 0 6   | େତ୍ତ୍ର ⊷<br>Log in                                                                                                    |
| C A About Contact Home Legin Login                                                                                                    | ogin                                                                                                    | re to go to your pro<br>্                                                                                                    | ofile.<br>♪☆) 0          | 0 6 @   | ଲ୍ଟି ୟ                                                                                                    |
| D 2: CLICK THE<br>C A https://profiles.howard.edu/user/i<br>HOWARD<br>ople Profiles About Contact<br>Harrs - Legin<br>Login<br>Faculty<br>Howard Univer<br>Office 305 Port<br>your profile infi<br>Log in with | ogin  y & Staff Login  rity faculty & staff can access their profile through the al. When you are logged in, you can view and update ormation.  Howard Windows Azure AD Passwork | re to go to your pro<br>nistrator Login<br>Office of University Communications site administrata<br>afaculty or staff option to the left.<br>*                                                                                                    | rs.if<br>rs.if           | 0 6 @   | रिद्ध • •<br>Legin                                                                                                    |
| C CIICK THE                                                                                                    | ogin  y & Staff Login  vity faculty & staff can access their profile through the cal. When you are logged in, you can view and update ormation.  Netward Windows Azure AD        | re to go to your pro<br>solution of the second second seco | rs. If<br>rs. If<br>ruse | 0 6 6   | Contraction of the second second seco |

Step 3: Click the **yellow box** to edit your profile.

Step 4: Your personal profile will open. Click the "Edit My Profile" to begin.

| Edit Profil | e Farah Pope                                                                                                    |                                                                                                    |
|-------------|----------------------------------------------------------------------------------------------------|----------------------------------------------------------------------------------------------------|
|             | Basic Information<br>Affiliations<br>Contact<br>Education/Natable Achievements<br>Expertise/Articles<br>Courses<br>Research | Howard University (0)  Putter Type Staff   Displey My Profile  Profile Image  Profile Image Profile Image Profile Image Profile Image Profile Image Profile Image Profile Image Profile Image Profile Image Profile Image Profile Image Profile Image Profile Image Profile Image Profile Image Profile Image Profile Image ProfImage ProfImage |
|             |                                                                                                    | Austrated Dean<br>Austrated Dean<br>Port absorption of the mage used by users walking and alguigant when the mage is not<br>Assorption to The second mage<br>Assorption to The second mage<br>Assorption to The second mage<br>First Name<br>Factor<br>Factor<br>PartMemore<br>Factor                                                                                                    |

Step 5: Click "Basic Information" tab to begin editing your profile.

Step 6: Check the box "Display My Profile" to make it public and "Save".

| Published                                   |      |    |
|---------------------------------------------|------|----|
| Last saved: 05/16/2023 - 14:29              |      |    |
| Author: farah.pope                          |      |    |
| Create new revision                         |      |    |
| Revision log message                        |      |    |
|                                             |      |    |
|                                             |      |    |
|                                             |      |    |
| Briefly describe the changes you have made. |      | 1. |
|                                             |      |    |
|                                             |      |    |
|                                             |      |    |
|                                             | Save |    |

| Edit Profile Fa            | rah Pope                       |                    |                                                                                                    |            |              |        |
|----------------------------|--------------------------------|--------------------|----------------------------------------------------------------------------------------------------|------------|--------------|--------|
| View Edit                  |                                |                    |                                                                                                    |            |              |        |
|                            | Basic Information              |                    |                                                                                                    |            | • Show row w | eights |
|                            | Affiliations                   | Scho               | ool/College                                                                                                    |            |              |        |
|                            | Contact                        |                    |                                                                                                    |            |              |        |
|                            | Education/Notable Achievements | + <del>1</del> +   |                                                                                                    | Remove     |              |        |
|                            | Expertise/Articles             |                    | 0                                                                                                    | D          |              |        |
|                            | Courses                        | ÷                  | ~                                                                                                    | Remove     |              |        |
|                            | Research                       | Please ch<br>Add a | score what schools or colleges this person is affiliated with. Start typing and when the school or college appears, click to select it.<br>nother item                                            |            |              |        |
|                            |                                | Deer               | Additional Additional and                                                                                                    |            | • Show row w | eights |
|                            |                                | Depa               | artmental Artiliations                                                                                                    |            |              | :      |
|                            |                                | A                  | filiation                                                                                                    |            | Collapse     | :      |
|                            |                                |                    | epartment<br>CHSOC Dean's Office                                                                                                    |            |              |        |
|                            |                                |                    | esse choose the Department.                                                                                                    |            |              |        |
|                            |                                | i n                | itie                                                                                                    |            |              |        |
|                            |                                |                    | Assistant Dean of Multi-Media, Technology (CTO) & Facilities                                                                                                    |            |              |        |
|                            |                                |                    | Leadership<br>Please choose if this person is in a leadership role for this department. It may put them towards the front of the list in certain feeds throughout the Howard ecosystem for this d | epartment. |              |        |
|                            |                                | Please ac          | Id what departmental affiliations a person has with Howard. If more than one are added, please ensure the first affiliation to show in the list is the primary affiliation.                       |            |              |        |
|                            |                                | Add A              | toDepartmental Affiliations                                                                                                    |            |              |        |
|                            |                                |                    |                                                                                                    |            |              | _      |
| Published                  |                                |                    |                                                                                                    |            |              |        |
| Last saved: 05/16/2        | 023 - 14:29                    |                    |                                                                                                    |            |              |        |
| Author: farah.pope         |                                |                    |                                                                                                    |            |              |        |
| Create new revisio         | n                              |                    |                                                                                                    |            |              |        |
|                            | ·                              |                    |                                                                                                    |            |              |        |
|                            |                                |                    |                                                                                                    |            |              |        |
|                            |                                |                    |                                                                                                    |            |              | 1.     |
| Briefly describe the chang | jes you have made.             |                    |                                                                                                    |            |              |        |
|                            |                                |                    |                                                                                                    |            |              |        |
|                            |                                |                    |                                                                                                    |            |              |        |
|                            | Save                           |                    |                                                                                                    |            |              |        |
|                            |                                | _                  |                                                                                                    |            |              |        |

Step 7: Add "Affiliations" so your profile shows up with the proper School and "Save".

| Basic Information                                                                                                    | Show email nublicly                                                                                                    |
|----------------------------------------------------------------------------------------------------|----------------------------------------------------------------------------------------------------|
| Affiliations                                                                                                    | Public Email Address                                                                                                    |
| Contact                                                                                                    | farah.pope@howard.edu                                                                                                    |
| Education/Notable Achievements                                                                                                    | Your profile's email address is your Howard University account (@howard.edu).                                                     |
| Expertise/Articles                                                                                                    | Show Phone Publicly                                                                                                    |
|                                                                                                    | Public Phone                                                                                                    |
| Courses                                                                                                    | 2402059945                                                                                                    |
| Research                                                                                                    | Public Website                                                                                                    |
|                                                                                                    |                                                                                                    |
|                                                                                                    | The URL must include an http or https prefix: Eg., http://mysite.com     This must be an external URL such as http://example.com. |
| Published         Last saved: 05/16/2023 - 14:29         Author: farah.pope         Image: Create new revision         Revision log message         Briefly describe the changes you have made. |                                                                                                    |
| -                                                                                                    | Save                                                                                                    |

Step 8: Add Contact Information, especially an email address and "Save".

| Basic Information                          |                                                                                                    | • Show r | ow weights |
|--------------------------------------------|----------------------------------------------------------------------------------------------------|----------|------------|
| Affiliations                               | Education                                                                                                    | Edit a   |            |
| Contact                                    | Herein And Anton MBA Information Technology Management, Graduate, University of Phoenix, 2006     Herein Anton Management, Graduate, University of Phoenix, 2006     Herein Anton Management, Graduate, University of Phoenix, 2006     Herein Anton Management, Graduate, University of Phoenix, 2006     Herein Anton Management, Graduate, University of Phoenix, 2006     Herein Anton Management, Graduate, University of Phoenix, 2006     Herein Anton Management, Graduate, University of Phoenix, 2006     Herein Anton Management     Herein Anton Management     Herein Anton Management     Herein Anton Management     Herein Anton Management     Herein Anton     Herein Anton     Her | E        | lit :      |
| Education/Notable Achievements             |                                                                                                    |          |            |
| Expertise/Articles                         | Education     BS Content Management, Undergraduate, University of Phoenix, 2003                                                                                                    | E        | lit        |
| Courses                                    | Add Education to Education                                                                                                    |          |            |
| Research                                   | Notable Achievements                                                                                                    | Order    |            |
|                                            | Add Achievement toNotable Achievements                                                                                                    |          |            |
|                                            |                                                                                                    |          |            |
|                                            |                                                                                                    |          |            |
| Published                                  |                                                                                                    |          |            |
| Last saved: 05/16/2023 - 14:29             |                                                                                                    |          |            |
| Author: farah.pope                         |                                                                                                    |          |            |
| Create new revision                        |                                                                                                    |          |            |
| Revision log message                       |                                                                                                    |          |            |
|                                            |                                                                                                    |          |            |
|                                            |                                                                                                    |          |            |
| Briafly describe the changes you have made |                                                                                                    |          | 1.         |
| oneny desence are enanges you have made.   |                                                                                                    |          |            |
|                                            |                                                                                                    |          |            |
|                                            |                                                                                                    |          |            |
| Save                                       |                                                                                                    |          |            |

## Step 9: Add "Educational/Notable Achievements" information and "Save".

Step 10: Complete Expertise/Articles, Courses and Research sections as desired.

Step 11: Review the profile to ensure the content is correct.

Step 12: Click "Save" one last time to publish your profile.

Step 13: Done.

Step 13: Click "View" in the top left corner to see your newly published profile.

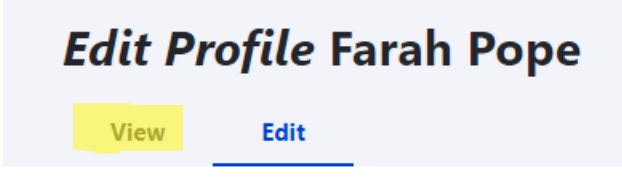

Step 14: Your new profile appears on the page.

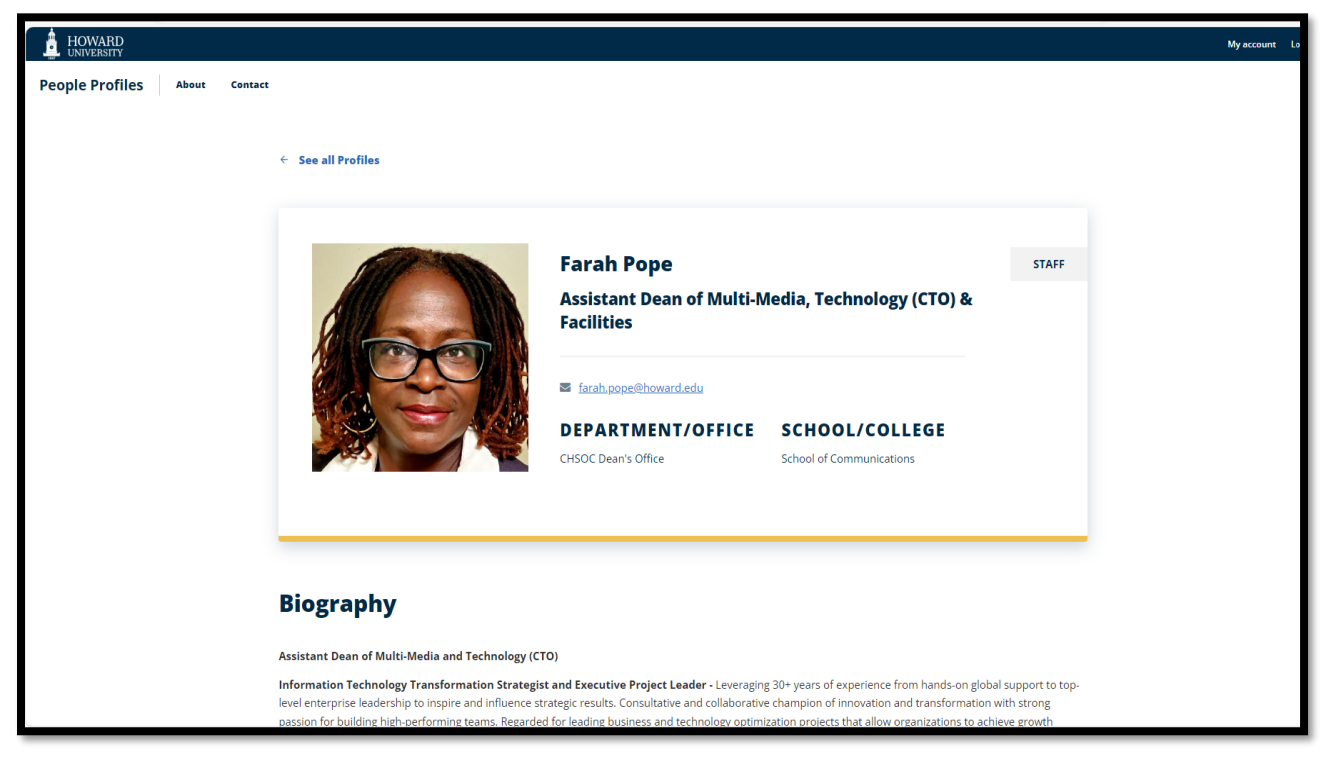

Step 15: Congratulations you are all done.

\*\*\*For technical support, please open a support request to the Office of University Communications, owners of the profile's webpage, at the link below: Request OUC Services & Consultation | Howard University OUC